# 模块 2

# 网站界面原型设计

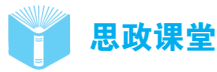

网站界面原型设计不仅是一项技术性工作,还是一项艺术性工作,要求设计者具有较高的艺术修养和审美情趣。页面布局是决定网站美观与否的一个重要方面,通过合理的、 有创意的页面布局,可以给用户美的享受,而页面布局的好坏在很大程度上取决于开发人 员的艺术修养水平和创新能力。

| 第3 | 章 | 网站登录界 | 面 |
|----|---|-------|---|
|    |   |       |   |

3.1 界面效果图

网站登录界面的效果图如图 3-1 所示。

| 用户登录 USER LOGIN |       |
|-----------------|-------|
|                 |       |
| ● 请输入用户名称       |       |
| ▶ 请输入登录密码       |       |
| ♥ 请输入右侧校验码      | HIPs  |
| 口记住密码           | 忘记密码? |
| 安蒙              |       |
|                 |       |
|                 |       |

图 3-1 网站登录界面的效果图

### 3.2 界面分析

在网站登录界面中,用户需要输入正确的用户名称、登录密码和校验码才能完成登录 操作。如果没有输入或输错用户名称、登录密码和校验码,则界面中会出现提示文字。用 户在正确输入用户名称、登录密码和校验码后,单击"登录"按钮,即可完成登录操作, 出现加载效果。

### 3.3 使用工具分析

使用矩形、文本框、按钮、工具提示、复选框等元件完成网站登录界面的制作,使用 动态面板元件制作界面的警告提示、随机校验码内容。通过添加事件和动作,检查用户名 称、登录密码和校验码是否输入,以及输入是否正确,实现登录操作。

#### 3.4 实施步骤

网站登录页完整版

步骤 1: 创建新页面,并将页面重命名为"网站登录页"。将动态面板 元件拖入画布,将该元件命名为"登录面板",设置其坐标为 X0:Y0,尺 寸为 W470:H540,效果如图 3-2 所示,勾选"调整大小以适合内容"复选框。

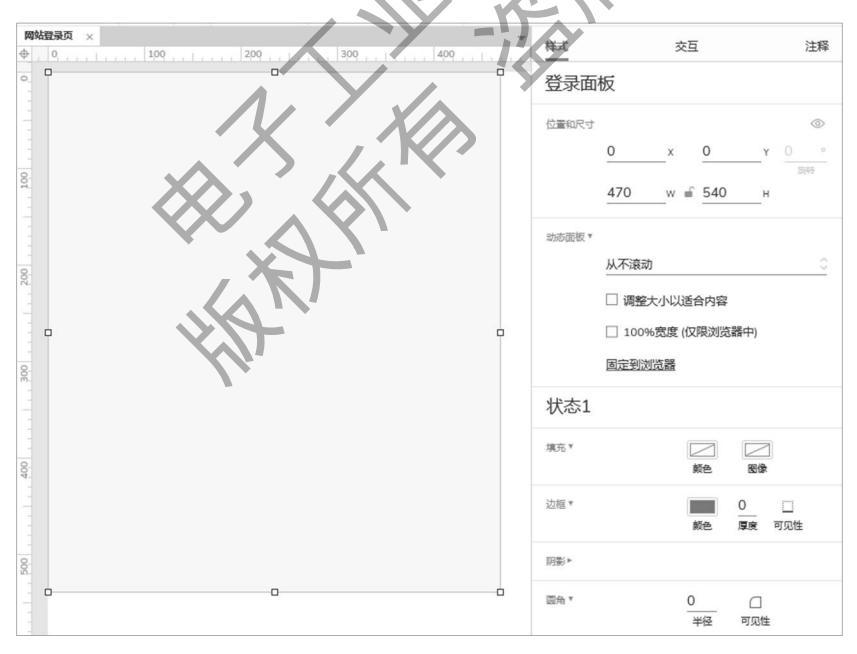

图 3-2 添加"登录面板"动态面板元件并进行设置后的效果

步骤 2:双击"登录面板"动态面板元件,将一个矩形元件拖入该动态面板元件,设置 该矩形元件的坐标为 X0:Y0,尺寸为 W470:H540,无边框,填充颜色为白色,阴影颜色为 #000000,阴影颜色的透明度为 15%,阴影的坐标为 X0:Y0,阴影的模糊度为 10,圆角半径

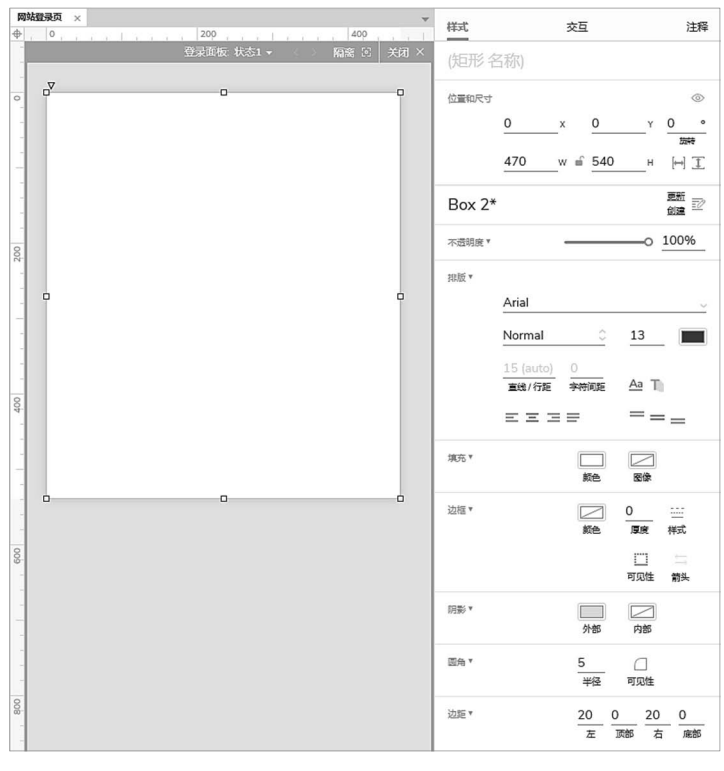

为5,边距为20、0、20、0,效果如图 3-3 所示<sup>①</sup>。

图 3-3 拖入矩形元件并进行设置后的效果 1

步骤 3: 拖入矩形元件到"登录面板"动态面板元件中,设置其坐标为 X45:Y20,尺寸 为 W380:H60,无填充色,无边框;双击该矩形元件,在该矩形元件中输入文本内容"用户 登录 USER LOGIN";设置文本左对齐,文本内容"用户登录"的字体为微软雅黑,字体样 式为 Bold,字号为 18,字体颜色为#6666666;设置文本内容"USER LOGIN"的字体为微软 雅黑,字体样式为 Regular,字号为 14,字体颜色为#999999,效果如图 3-4 所示。

步骤 4: 从"Sample UI Patterns"元件库中拖入工具提示元件,选择"Tooltip"组合中的"Trigger Area"元件,设置其尺寸为W100:H60,坐标为X330:Y20,无边框,无填充;在该元件中输入文本内容"登录说明",设置该文本内容的字体为微软雅黑,字体样式为Regular,字号为13,字体颜色为#CCCCCC;导入"字体图标元件库(Pro版)"外部元件库,选择字体图标元件库,搜索"信息",拖入"信息(圆形) Info Circle"字体图标元件, 搜索"信息",拖入"信息(圆形) Info Circle"字体图标元件, 逻置字体样式为 Regular,字号为13,字体颜色为#CCCCCC,复制"信息(圆形) Info Circle"字体图标元件的文本内容并将其插入文本内容"登录说明"的前方,然后将"信息

① 在图 3-3 中显示的"样式"窗格内,"不透明度"设置项是用来设置页面的不透明度的,不是用来设置填充颜色、阴影 颜色等的不透明度的。阴影颜色、阴影颜色的透明度、阴影的坐标、阴影的模糊度等内容可通过单击"阴影"设置项右侧的"外 部"按钮进行设置,由于对这部分内容的设置过程进行截图展示会遮挡其他设置项,因此这里没有对这部分内容的设置过程进 行截图展示,只显示了各设置项的最终设置结果。后文同。

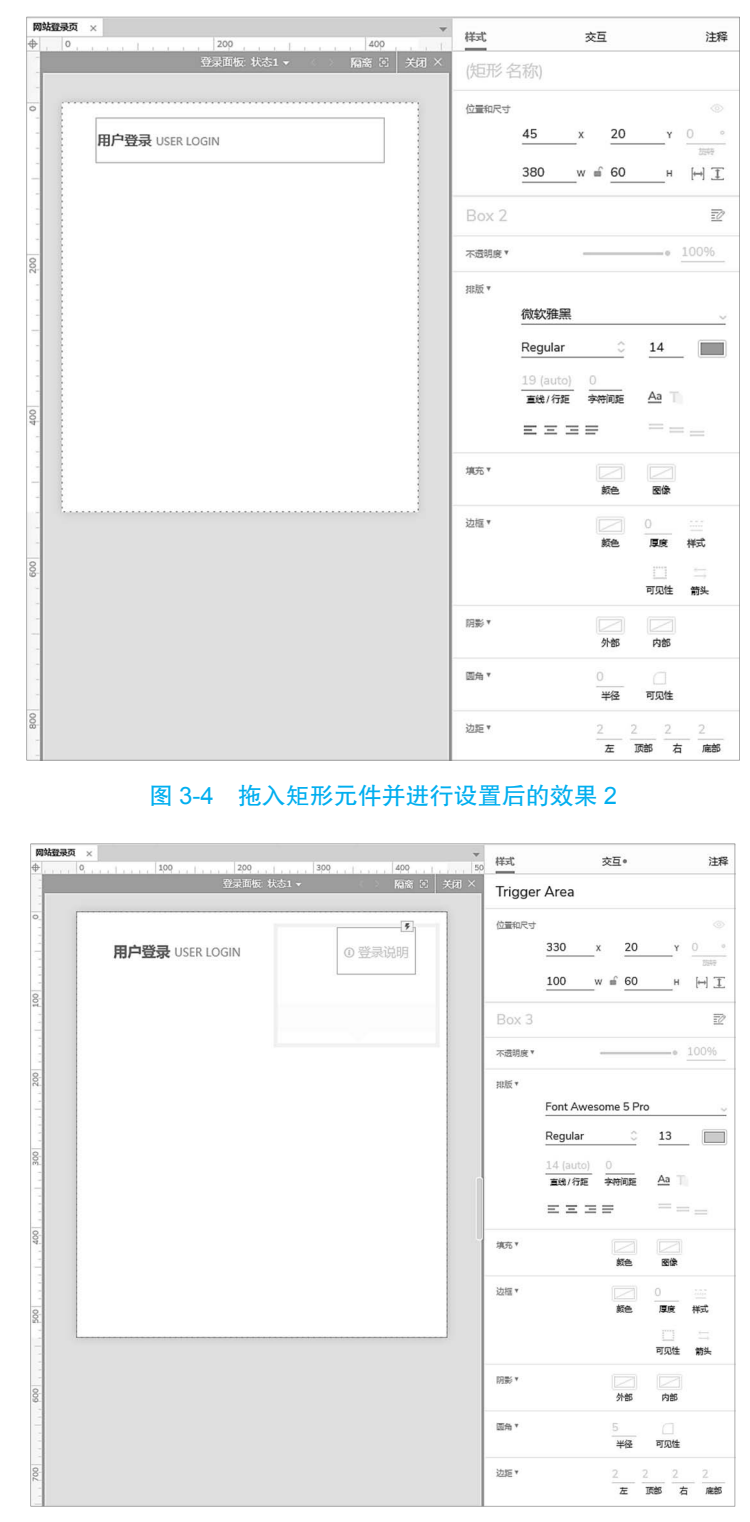

(圆形) Info Circle"字体图标元件删除,效果如图 3-5 所示。

图 3-5 拖入工具提示元件并进行设置后的效果

步骤 5:选择"Tooltip"组合中的"Tooltip Text"元件,先右击该元件,通过弹出的快捷菜单中的命令设置可见性,设置完成后,再次右击该元件,在弹出的快捷菜单中选择"变换形状"→"垂直翻转"命令,如图 3-6 所示。

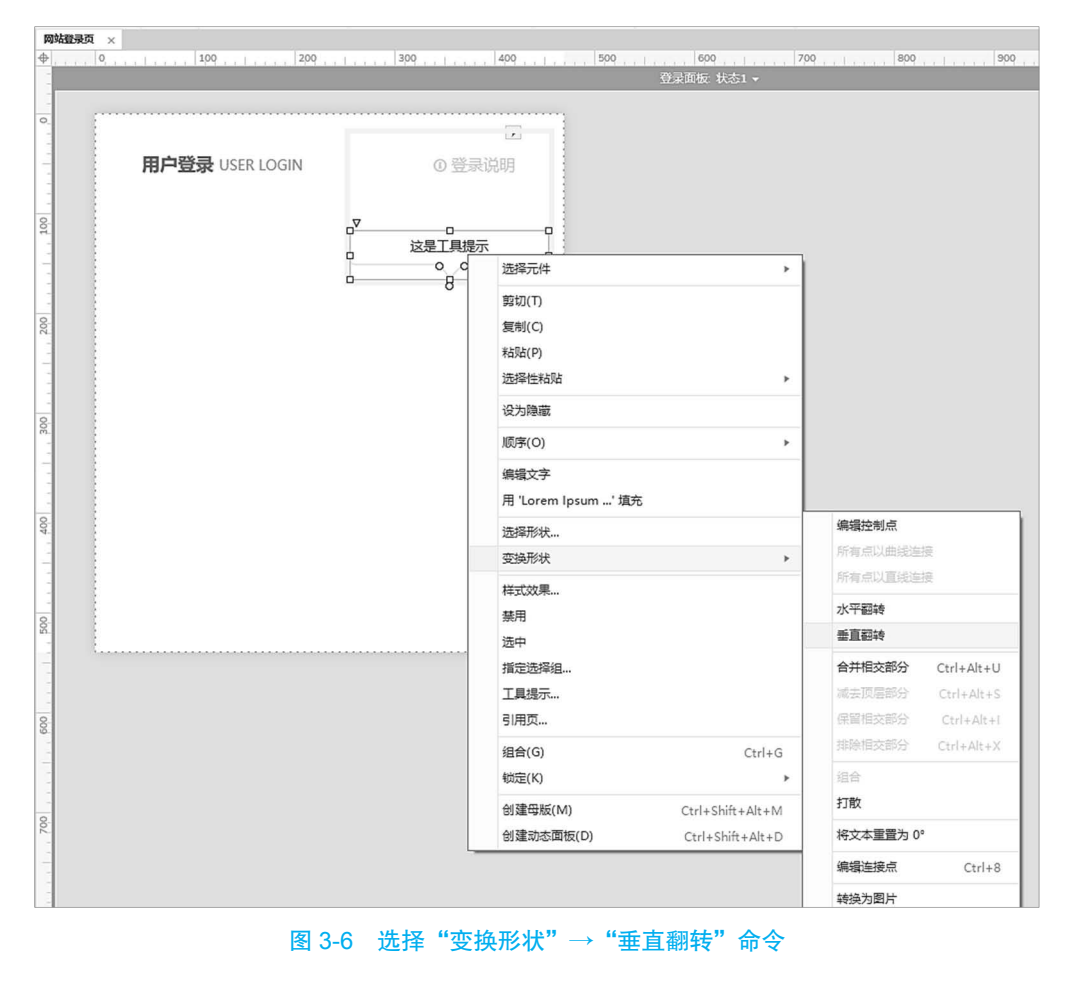

设置"Tooltip Text"元件的尺寸为W180:H124,坐标为X259:Y54,填充颜色为 #333333,填充颜色的不透明度为80%,字体颜色为白色,边距为15、10、10、10;输入文 本内容"需验证用户信息完成登录",设置文本左对齐、底部对齐,行距为20,字号为14; 输入文本内容"用户:zhangsan"和"密码:12345678",设置该文本内容的字号为12, 将文本内容调整至合适的位置,效果如图 3-7 所示。最后将"Tooltip Text"元件的可见性 设置为隐藏。

步骤 6:从"Default"元件库中拖入文本框(单行)元件,将其命名为"账户输入框", 设置其坐标为 X45:Y140,尺寸为 W380:H50,边框颜色为#E4E4E4,圆角半径为 5,边距为 40、2、2、2,字体为微软雅黑,字体样式为 Regular,字号为 13,效果如图 3-8 所示。

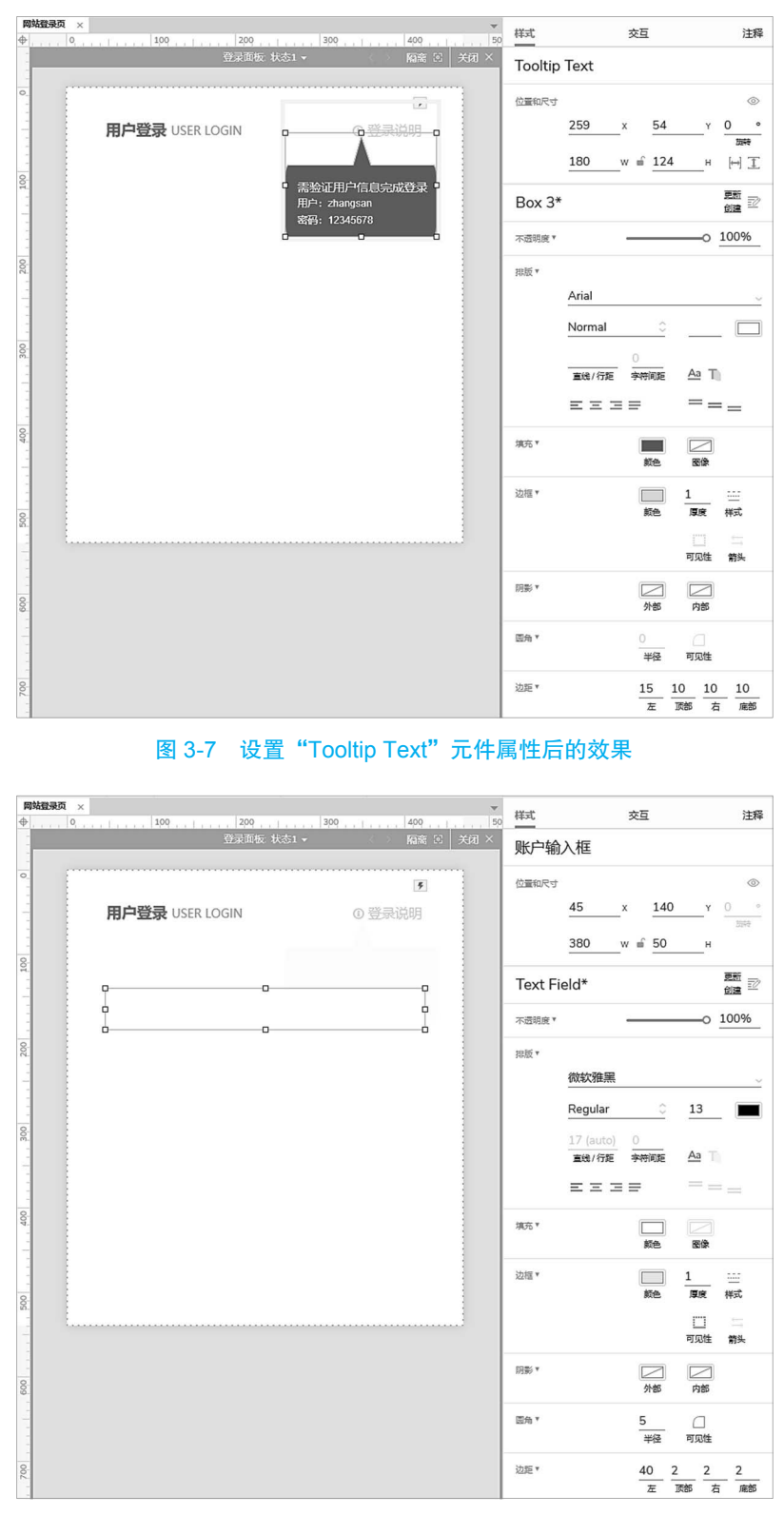

图 3-8 添加"账户输入框"文本框(单行)元件并进行设置后的效果

步骤 7:选择"账户输入框"文本框(单行)元件,设置交互样式效果。设置鼠标悬停时线条颜色为#409EFF;设置禁用时填充颜色为#F2F2F2;设置提示信息时字体颜色为 #CCCCCC,提示文字为"请输入用户名称";设置获得焦点时线条颜色为#409EFF,外部 阴影颜色为#409EFF,阴影颜色的透明度为 25%,阴影的坐标为 X0:Y0,阴影的模糊度为 5,如图 3-9 所示。

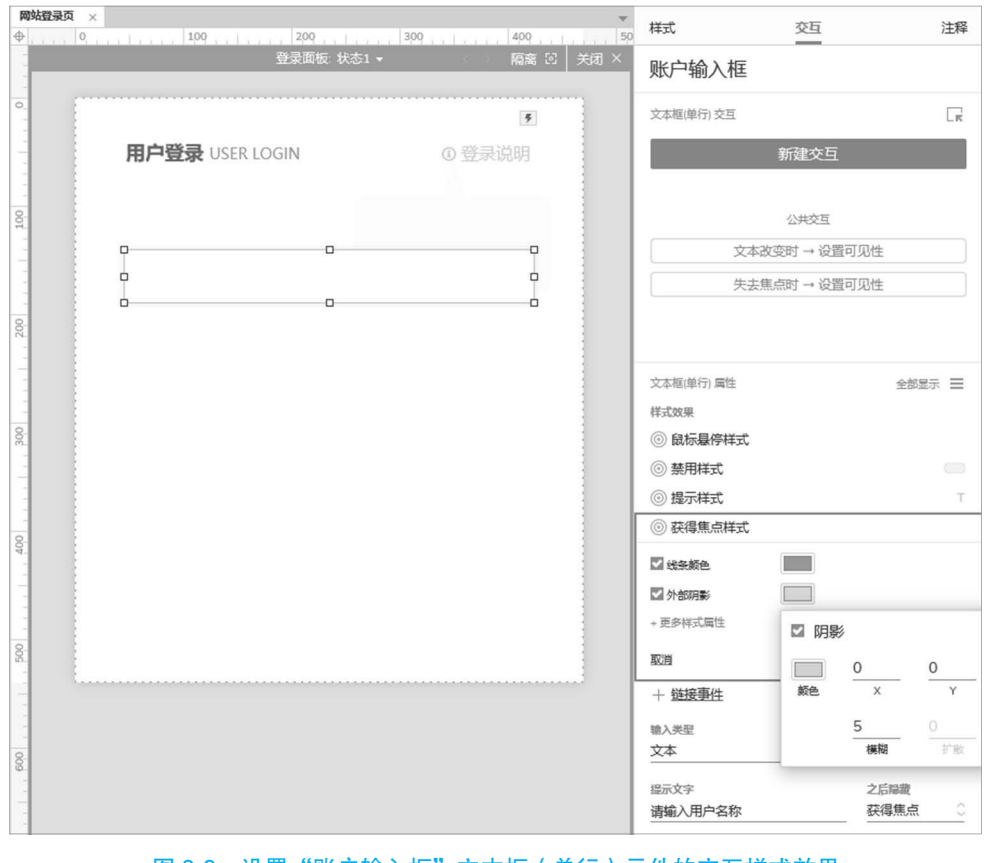

图 3-9 设置"账户输入框"文本框(单行)元件的交互样式效果

步骤 8: 选择字体图标元件库, 搜索"用户圆形", 拖入"用户圆形 User Circle"字体 图标元件,将其命名为"图标",设置字体颜色为#CCCCCC,字号为 24,无填充,设置"图标"元件的坐标为 X45:Y140,尺寸为 W40:H50,效果如图 3-10 所示。将"图标"字体图标元件与"账户输入框"文本框(单行)元件组合,并将该组合命名为"组合 1"。

步骤 9:复制"组合 1"组合,并将其命名为"组合 2",设置其坐标为 X45:Y210;选择"组合 2"组合中的文本框(单行)元件,将其命名为"密码输入框";在交互样式效果中,将输入类型"文本"修改为"密码",设置提示文字为"请输入登录密码",效果如图 3-11 所示。

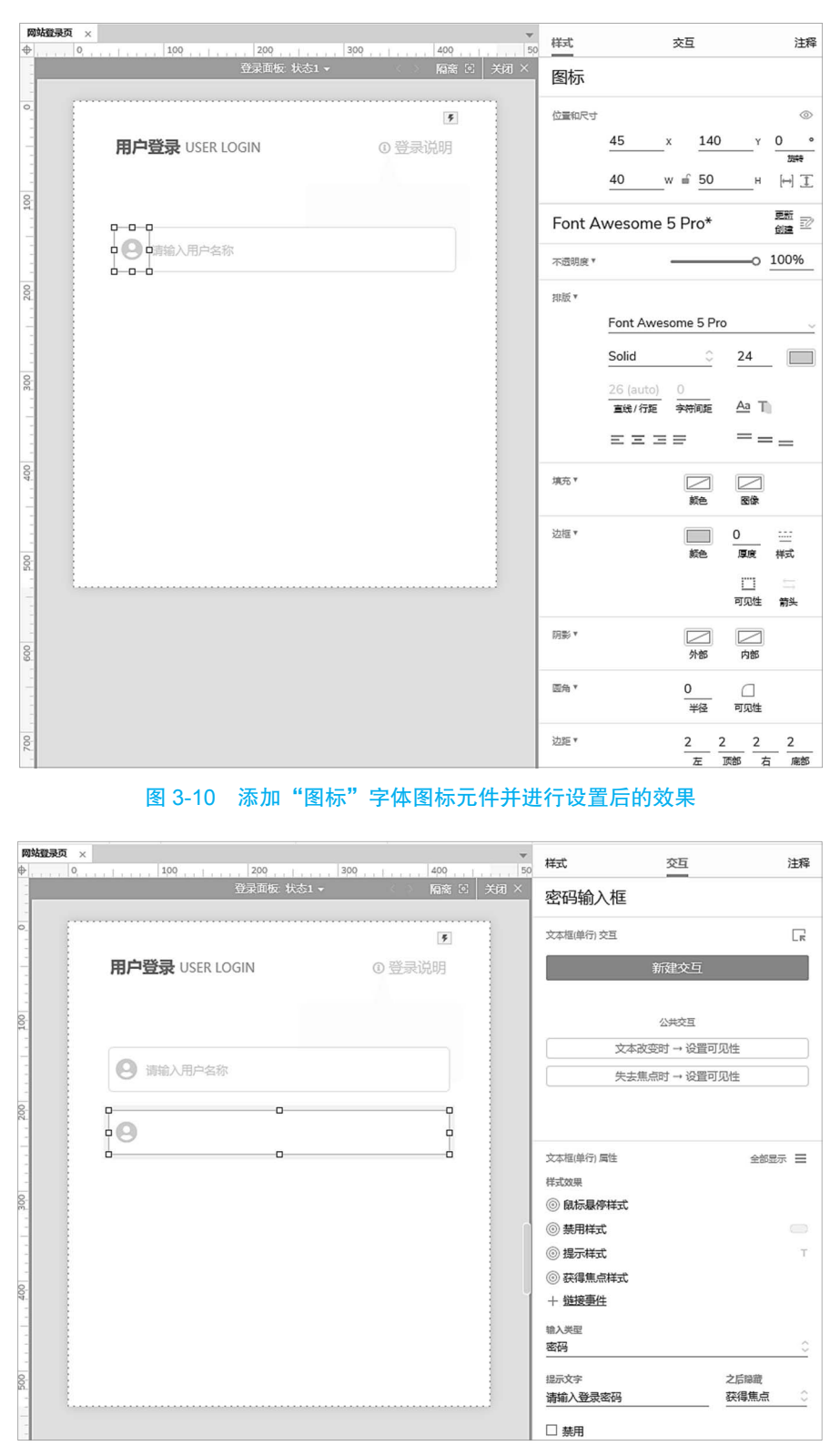

图 3-11 设置"密码输入框"文本框(单行)元件的样式后的效果